# つくスマ版「高齢者運賃割引証」の登録方法

# 【重要】登録には①と②の両方がお済みである必要があります。 ①「つくスマ」アプリのダウンロード ②マイナンバーカード作成(通知カード・個人番号通知書不可)

お済みでない方は、右のQRコードから各手続きをお願いします。

### スマートフォンによる登録の手順

#### つくば市内在住・65歳以上の方が対象となります

## ご用意いただくもの

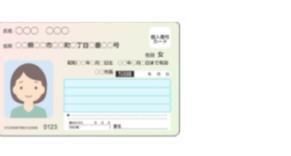

マイナンバーカード アプリ『つくスマ』 およびパスワード をインストールした (発行時に登録した番号) FeliCa搭載スマホ (iPhone, Android端末等)

### 登録には「つくスマ」アプリと 「マイナンバーカード」が必要です

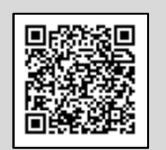

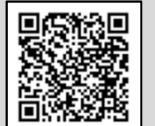

つくスマアプリの 入手・設定方法 (市ホームページ) マイナンバーカード の申請手続き (市ホームページ)

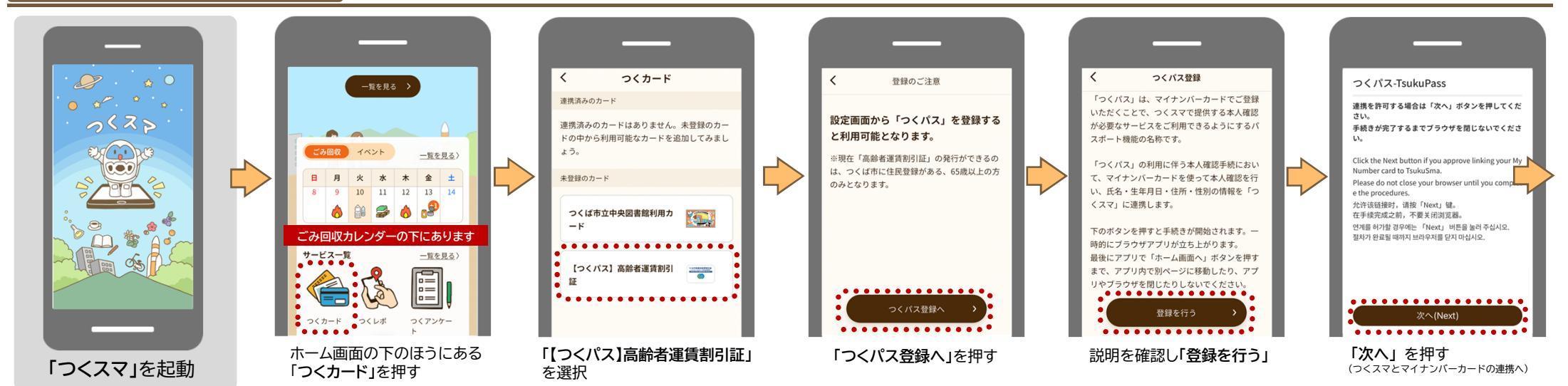

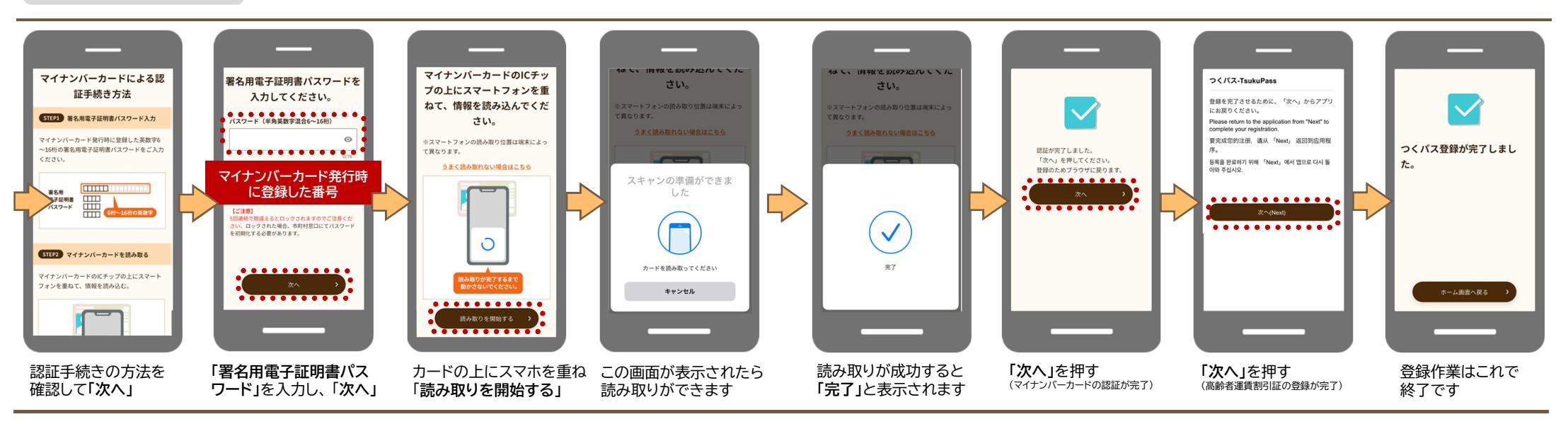